## GUÍA BÁSICA PARA UNIDAD EJECUTORA

RGAE

## INSCRIPCIÓN Y PRECALIFICACIÓN DE CONSULTOR INDIVIDUAL EXTRANJERO NO DOMICILIADO

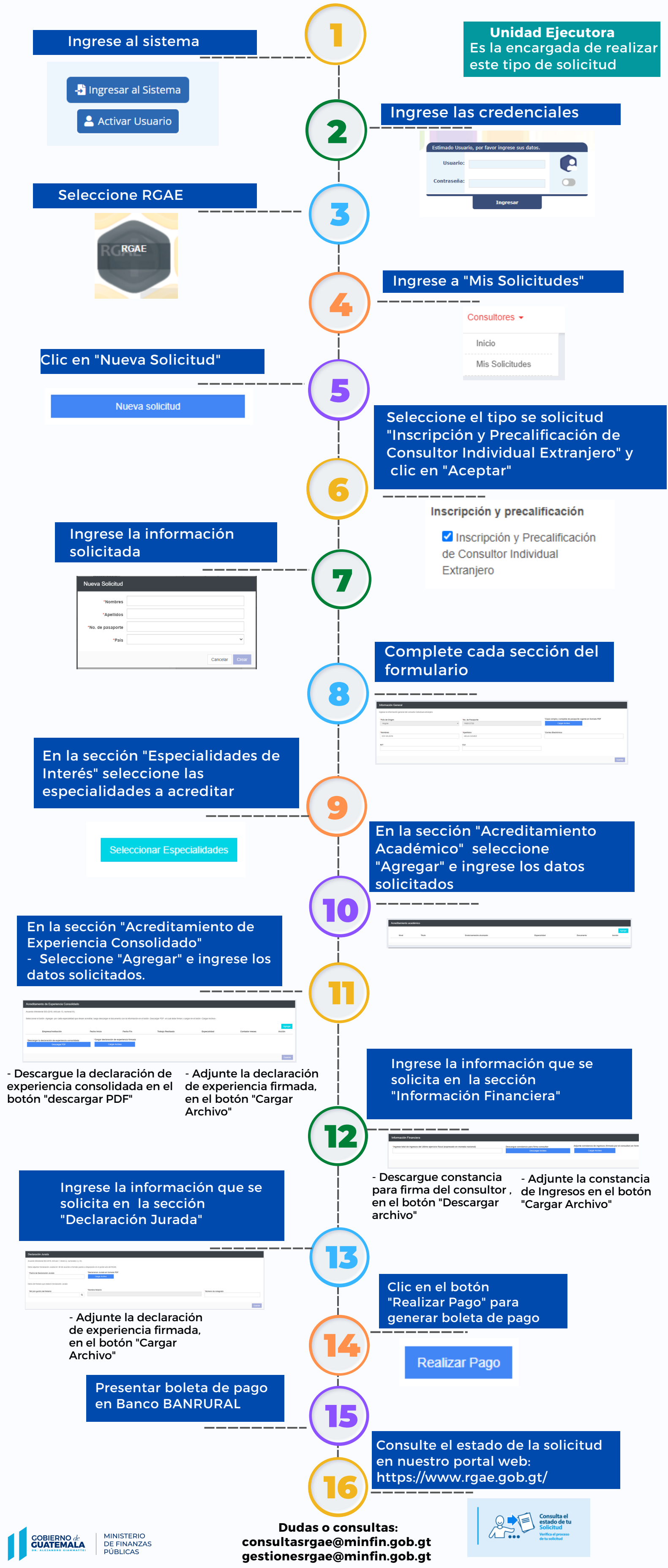